# レートからの注文方法 / 注文方法の設定

【レート】画面では、設定を変更することで 「注文画面を開いて発注する」、「クイック注文を開いて発注する」、「ワンクリック注文を発注する」の 3通りの注文方法から発注することができます。

#### ■レート画面からの注文方法の設定

| ≡ ● №25 日本№25 ✓ 7.0 ≡ ■030 ;                                  | K国D30 × 3.0                                   |                                                                      |
|---------------------------------------------------------------|-----------------------------------------------|----------------------------------------------------------------------|
| BID ASK BID<br>27643.5 27650.5 345<br>Lot談 1Lot ♀ 1Lot= 1 Lot | ASK<br>22.5 34525.5<br>☆ 1Lot ⊖ 1Lot=<br>0.01 | レート設定: 〇パネル形式 〇 一覧形式 〇 伸縮パネル形式<br>表示項目: 〇 高値/安値 〇 始値/前日比 〇 NYCL/Time |
| ■ ■ 米国NQ100 ~ 4.0 ■ BID ▲ ASK▲ BID                            | 米国S500 × 1.0<br>ASK ワ                         | クリック時の動作:                                                            |
| 14854.6 14858.6 43<br>Lot数 1Lot O <sup>1Lot=</sup> .1 Lo      | 81.8 4382.8<br>改 1Lot ♀ <sup>1Lot=</sup> 0.1  | 更新時の表示方法: ○背景色アニメ ◎ アイコン表示                                           |
| ①【レート】画面上部にある 🌞 をク                                            | リックします。 ② 設                                   | <sup>ルート保存・適用</sup>                                                  |

# レートからの注文方法 / 注文画面を開く①

設定画面で【クリック時の動作】を「注文画面を開く」にした場合、【レート】画面をクリックすることで 【新規注文】画面が表示されます。 ※初期設定ではこの設定になっています。

#### ■注文画面を開く設定の場合①

| レート設定:        | ○パネル形式 ○一覧形式 ○伸縮パネル形式                 |
|---------------|---------------------------------------|
| 表示項目:         | □ 高値/安値 □ 始値/前日比 □ NYCL/Time          |
| クリック時の動作:     | ● 注文画面を開く ○ クイック注文を開く ○ ワンクリック注文を発注する |
| ワンクリック時の確認画面: | <ul> <li>● 表示する ○ 表示しない</li> </ul>    |
| ワンクリック時の決済:   | ☑ 指値 ☑ 逆指 □ トレール                      |
| レート更新時の表示方法:  | ○ 背景色アニメ ● アイコン表示                     |
|               |                                       |
| テンプレート保存・適用   | OK                                    |
|               |                                       |

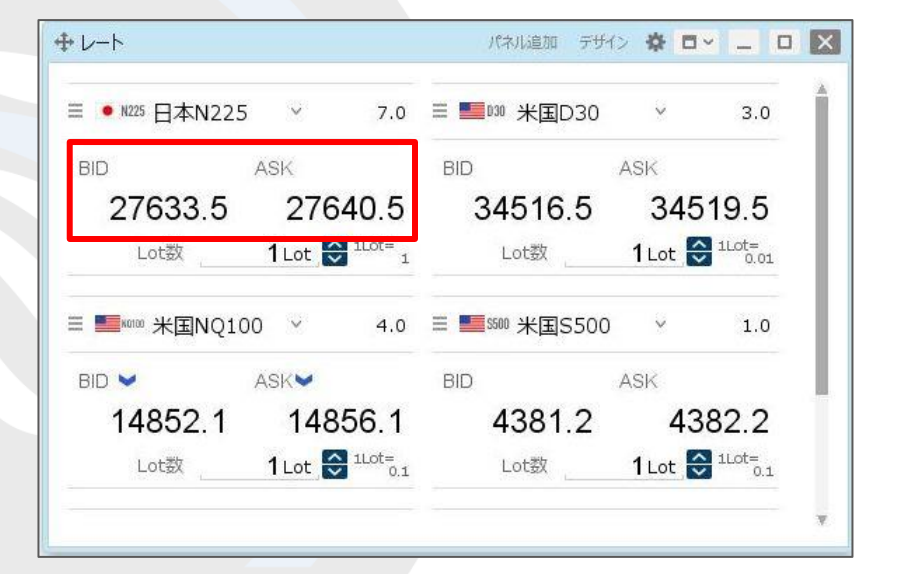

 設定画面の【クリック時の動作】で「注文画面を開く」を選択し、 【OK】ボタンをクリックします。 ② 【レート】画面に表示されている発注したい銘柄の 【BID】または【ASK】のレートをクリックします。

# レートからの注文方法 / 注文画面を開く②

#### ■注文画面を開く設定の場合②

| 成行            | 通常/IF                  | 000           | ストリーミング      |
|---------------|------------------------|---------------|--------------|
| ● N225 日本N225 | Ŷ                      |               |              |
| BID           | ASK                    | 始値: 27687.0   | 前日比: -45     |
| 07626.0       | 07642.0                | 高值: 28038.5   | 安値: 27577    |
| 27636.0       | 27643.0                | NYCL: 27681.0 | Time: 13:49: |
|               | ₹ ~                    | ۵             | 可建あり         |
| Lot数          | <b>1</b> Lot 😌 1Lot= 1 |               |              |
| 決済なし          | 決済pips                 | 決済DONE        | 決済OCO        |

③【新規注文】画面が表示されました。

※【BID】をクリックした場合は「売」、【ASK】をクリックした場合は「買」の【新規注文】画面が表示されます。 ※【新規注文】画面からの発注方法の詳細は、「売注文/買注文」の各マニュアルをご参照ください。

# レートからの注文方法 / クイック注文を開く①

設定画面で【クリック時の動作】を「クイック注文を開く」にした場合、【レート】画面をクリックすることで 【クイック注文】画面が表示されます。

### ■クイック注文を開く設定の場合①

| レート設定:        | ● パネル形式 ○ 一覧形式 ○ 伸縮パネル形式             |
|---------------|--------------------------------------|
| 表示項目:         | □ 高値/安値 □ 始値/前日比 □ NYCL/Time         |
| クリック時の動作:     | ○ 注文画面を開く ○ クイック注文を開く ○ ワンクリック注文を発注す |
| ワンクリック時の確認画面: | <ul> <li>● 表示する ○ 表示しない</li> </ul>   |
| ワンクリック時の決済:   | ✓ 指値 ✓ 逆指 □ トレール                     |
| ノート更新時の表示方法:  | ○背景色アニメ ◎ アイコン表示                     |

| <i>V−</i> ►                |            | パネル追加 デサ             | H> 🕸 🗖  | × _           |
|----------------------------|------------|----------------------|---------|---------------|
| E ● №225 日本N225 V          | 7.0        | ☰ <b>■</b> □30 米国D30 | Ŷ       | 3.0           |
| BID ASK                    |            | BID                  | ASK     |               |
| 27633.5 276                | 640.5      | 34516.5              | 345     | 19.5          |
| Lot数 1Lot                  | 1Lot=<br>1 | Lot数                 | 1 Lot 🗧 | 1Lot=<br>0.01 |
| : <b>5</b> konoo 米国NQ100 🗸 | 4.0        | ☰ 5500 米国S500        | 0 ~     | 1.0           |
| BID 👻 ASK 👻                |            | BID                  | ASK     |               |
| 14852.1 148                | 856.1      | 4381.2               | 43      | 82.2          |
| Lot数 1Lot                  | 1Lot=      | Lot数                 | 1 Lot   | 1Lot=<br>0.1  |

① 設定画面の【クリック時の動作】で「クイック注文を開く」を選択し、 【OK】ボタンをクリックします。 ② 【レート】画面に表示されている発注したい銘柄の 【BID】または【ASK】のレートをクリックします。

# レートからの注文方法 / クイック注文を開く②

### ■クイック注文を開く設定の場合②

| クイック注文(日本N2   | 25)     |            |         |       | ☆ □ < X |
|---------------|---------|------------|---------|-------|---------|
| ● №225 日本N225 | ~       | 7.0        | 売<br>2  | 残Lot数 | 買<br>2  |
| BID 即売注文      | ASK     | 即買注文       | 28470.7 | 平均レート | 28477.7 |
| 07050 5       | 070     | 00 F       | 8,102   | pip損益 | -8,242  |
| 27653.5       | 2/6     | 60.5       | 1,606   | 評価損益  | -1,660  |
| 両進            | 豊あり     |            | 評価損益合   | 5言十:  | -54     |
| Lot数          | 1 Lot   | 1Lot=<br>1 |         |       |         |
| 許容スリップ        | 50 🗧    |            |         |       |         |
| 始値: 27687.0   | 前日比:    | -27.5      |         |       |         |
| 高値: 28038.5   | 安値:     | 27577.0    |         |       |         |
| NVCL 27681.0  | Time: 1 | 3:49:39    |         |       |         |

③【クイック注文】画面が表示されました。

※【クイック注文】画面からの発注方法は、「クイック注文」の各マニュアルをご参照ください。

D.

## レートからの注文方法 / ワンクリック注文を発注する①

設定画面で【クリック時の動作】を「ワンクリック注文を発注する」にした場合、【レート】画面をクリックすることで 成行注文を発注することができます。また、成行注文と同時に決済注文を発注することもできます。

### ■ワンクリック注文を発注する設定の場合①

| レート設定:<br>表示項目:<br>クリック時の動作:<br>ワンクリック時の確認画面:<br>ワンクリック時の決済:<br>レート更新時の表示方法: | <ul> <li>○ パネル形式 ○一覧形式 ○ 伸縮パネル形式</li> <li>○ 高値/安値 ○ 始値/前日比 ○ NYCL/Time</li> <li>○ 注文画面を開く ○ クィック注文を開く ○ ワンクリック注文を発注する</li> <li>○ 表示する ○ 表示しない</li> <li>ご 指値 ◎ 逆指 ○ トレール</li> <li>○ 背景色アニメ ○ アイコン表示</li> </ul> | <ol> <li>設定画面の【クリック時の動作】で<br/>「ワンクリック注文を発注する」を選択します。</li> </ol>     |
|------------------------------------------------------------------------------|----------------------------------------------------------------------------------------------------|---------------------------------------------------------------------|
| <b>テンプレート保存・適用</b><br>レート設定:                                                 | OK         〇 パネル形式         〇 一覧形式       ○ 伸縮パネル形式                                                                                                    | ②【ワンクリック時の確認画面】を「表示する」                                              |
| 表示項目:<br>クリック時の動作:<br>ワンクリック時の確認画面:                                          | <ul> <li>□ 高値/安値</li> <li>□ 始値/前日比</li> <li>□ NYCL/Time</li> <li>○ 注文画面を開く</li> <li>○ クイック注文を開く</li> <li>○ ワンクリック注文を発注する</li> <li>○ 表示する</li> <li>○ 表示しない</li> </ul>                                          | 「表示しない」から選択します。<br>※「表示する」を選択すると、【レート】画面をクリックすると<br>発注の確認画面が表示されます。 |
| ワンクリック時の決済:<br>レート更新時の表示方法:<br>テンプレート保存・適用                                   | <ul> <li>✓ 指値</li> <li>✓ 逆指</li> <li>□ トレール</li> <li>○ 背景色アニメ</li> <li>● アイコン表示</li> <li>OK</li> </ul>                                                                                                    | ※「表示しない」を選択すると、【レート】画面をクリックすると<br>確認画面は表示されず、成行注文が発注されます。           |

# レートからの注文方法 / ワンクリック注文を発注する②

#### ■ワンクリック注文を発注する設定の場合②

| ③【ワンクリック時の決済】を「指値」、「逆指」、「トレール」から選択し<br>【OK】ボタンをクリックします。                                                                                                    |
|----------------------------------------------------------------------------------------------------|
| ※決済注文を同時に発注しない場合は、チェックを外します。<br>※「指値」のみ、「逆指」のみ、「トレール」のみ<br>「指値」+「逆指」、「指値」+「トレール」の<br>組み合わせが選択できます。                                                                        |
| <ul> <li>④ 【レート】画面の表示が変わり、ワンクリックで成行注文が<br/>発注される設定になりました。【両建】、【Lot数】を設定します。<br/>決済注文を同時に発注する設定にした場合は、<br/>決済注文の値幅(pips)も入力します。</li> <li>※発注内容の設定は次ページをご参照ください。</li> </ul> |
|                                                                                                    |

## レートからの注文方法 / ワンクリック注文を発注する③

■ワンクリック注文を発注する設定の場合③ 発注内容の設定 【両建】、【Lot数】

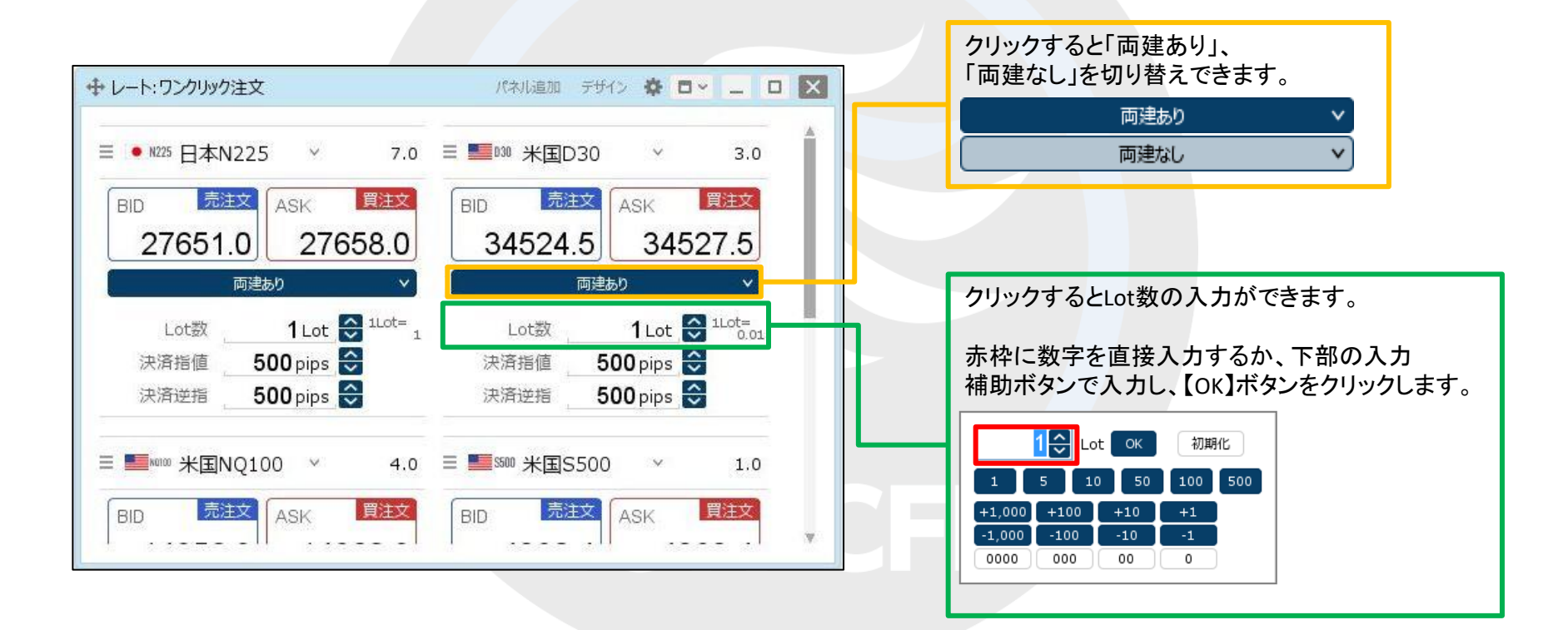

## レートからの注文方法 / ワンクリック注文を発注する④

■ワンクリック注文を発注する設定の場合③ 発注内容の設定 【決済注文】

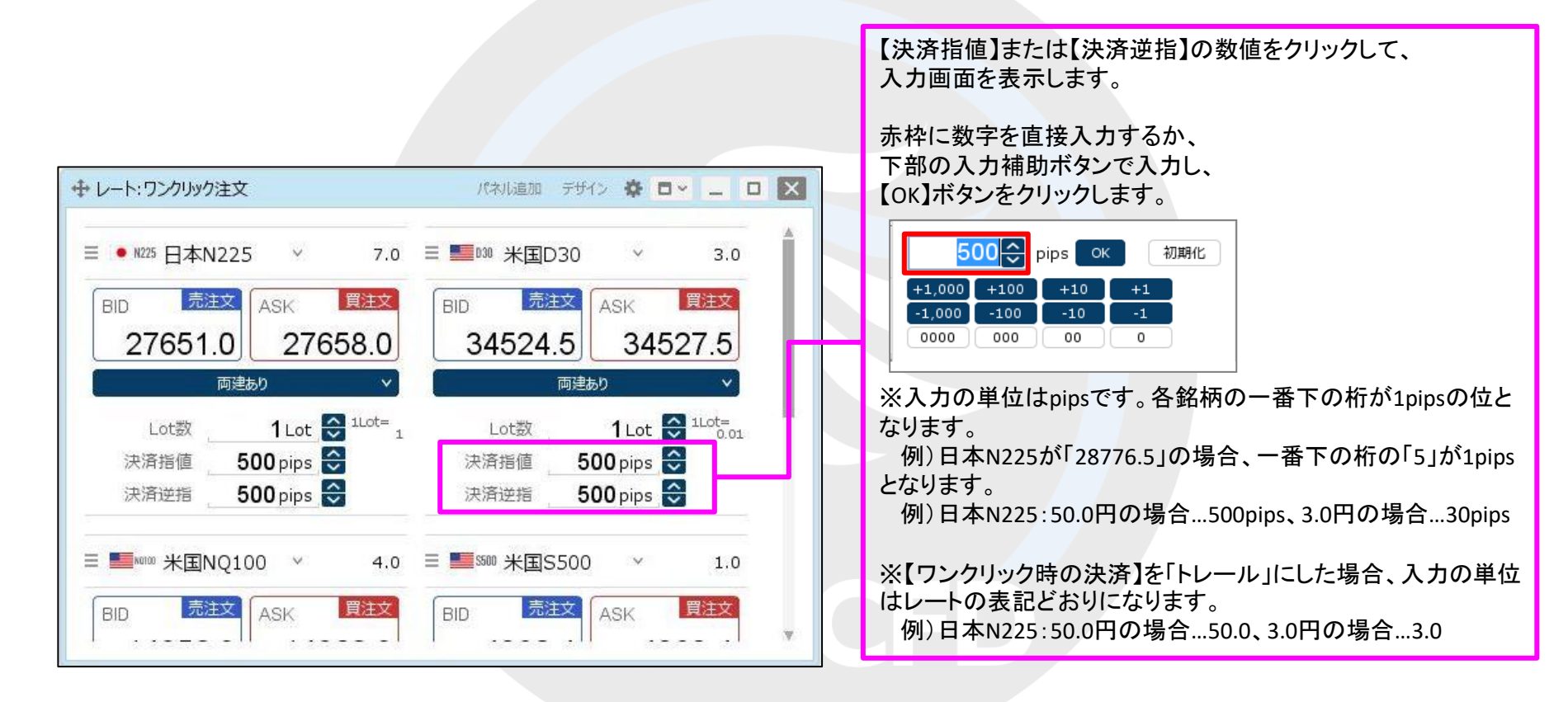

## レートからの注文方法 / ワンクリック注文を発注する⑤

### ■ワンクリック注文を発注する設定の場合④

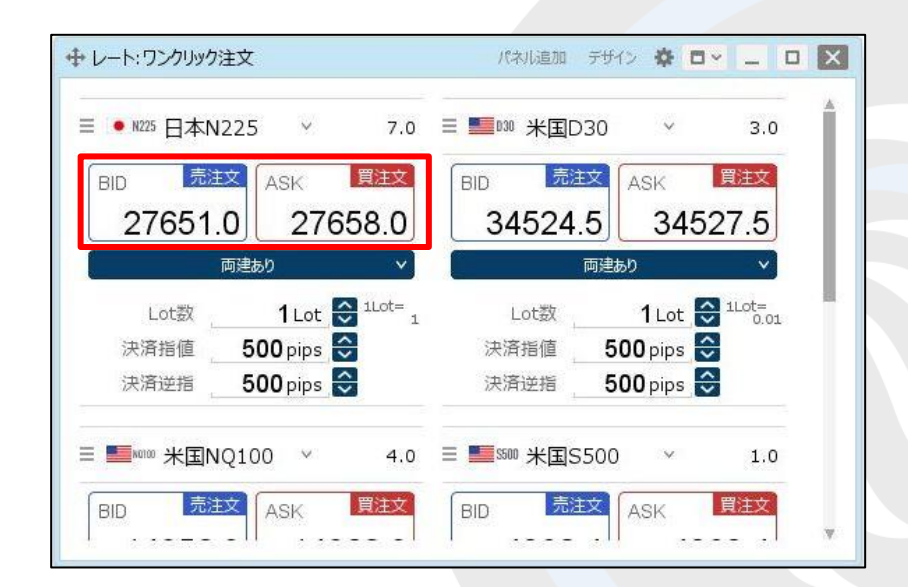

- ⑤ 発注内容の設定後、売注文を発注したい場合は【BID(即売注文)】、 買注文を発注したい場合は【ASK(即買注文)】をクリックします。
  - ※設定画面の【ワンクリック時の確認画面】を「表示する」にしている場合、 【BID(売注文)】、【ASK(買注文)】と表示されており、クリックすると 確認画面が表示されます。

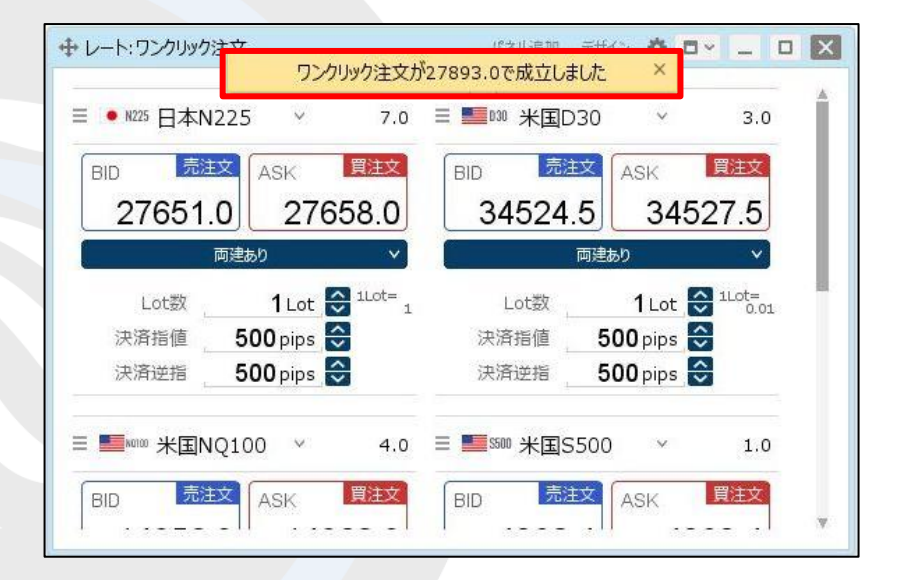

⑥ ワンクリック注文成立のメッセージが表示され、成行注文が成立しました。

※ポジション一覧にポジションが表示されない等あれば、 必ず注文履歴で注文・約定状況をご確認ください。※決済注文を同時に設定した場合は、決済注文も発注されます。

# レートからの注文方法 / 右クリックでの発注①

【レート】画面を右クリックすることで、任意の注文方法を選択して注文画面を表示することができます。

### ■右クリックでの発注①

例)指値注文を発注する場合。

| レート                         | パネル追加 テザイン 🍄 🗖 🖌 🗕 💟         |                                                                                                    |
|-----------------------------|------------------------------|----------------------------------------------------------------------------------------------------|
| E ● N225 日本N225 	 7.0       | 三 ■ 100 米国D30 × 3.0          | 目目前125日本N225 × 7.0目目1010米国D30 × 3.0                                                                                                    |
| BID ASK                     | BID ASK                      | BID ASK BID ASK                                                                                                    |
| 27636.0 27643.0             | 34521.5 34524.5              | 27636.0 2764 2.5 34525.5 2.5 2.5 2.5                                                                                                    |
| Lot数 <b>1</b> Lot 😋 1Lot= 1 | Lot数 <b>1</b> Lot 🚭 1Lot=    | Lot数 1Lot 😌 <sup>1</sup> 成行注文 1Lot 😌 <sup>1Lot=</sup> 0.01                                                                                                    |
| ■ <b>■</b> ‱ 米国NQ100 ~ 4.0  | 三 <b>■</b> 5500 ¥国S500 ¥ 1.0 | 三 ■ ¥100 米国NQ100 ×<br>送指注文<br>送指注文                                                                                                    |
| BID ASK                     | BID ASK                      | BID ASK NU-ル注文 ASK                                                                                                    |
| 14853.8 14857.8             | 4382.2 4383.2                | 14854.6 1485<br>14854.6 1485<br>14855<br>14855<br>14855 |
|                             |                              |                                                                                                    |

 【レート】画面に表示されている発注したい銘柄の 【BID】または【ASK】のレートを右クリックします。 注文方法の一覧が表示されます。
 発注したい注文方法をクリックします。

# レートからの注文方法 / 右クリックでの発注②

■右クリックでの発注②

例)指値注文を選択する場合。

| 成行            | 通常/IF                  | 000           | ストリーミング        |
|---------------|------------------------|---------------|----------------|
| ● N225 日本N225 | Ŷ                      |               | 7.0            |
| BID           | ASK                    | 始値: 27687.0   | 前日比: -35.0     |
| 27646 0       | 27652 0                | 高值: 28038.5   | 安値: 27577.0    |
| 27646.0       | 27003.0                | NYCL: 27681.0 | Time: 13:53:41 |
|               | ≘ ∨                    | <u>م</u>      | 可建あり マ         |
| Lot数          | <b>1</b> Lot 😂 1Lot= 1 | 期限            | 無期限            |
| 執行条件          | 指值                     |               |                |
| レート 2         | 7593.0 😂               |               |                |
| レート差          | 600                    |               |                |
| 決済なし          | 決済pips                 | 決済DONE        | 決済OCO          |

③ 選択した注文方法の【新規注文】画面が表示されました。

※【BID】をクリックした場合は「売」、【ASK】をクリックした場合は「買」の【新規注文】画面が表示されます。
※【新規注文】画面からの発注方法の詳細は、「売注文/買注文」の各マニュアルをご参照ください。
※「クイック注文」を選択した場合は、【クイック注文】画面が表示されます。クイック注文からの発注方法は「クイック注文」の各マニュアルをご参照ください。

## 困った時は…

当社に対するご意見・ご質問・ご要望などがございましたら、下記の連絡先にて、お気軽にご連絡ください。

### ▶電話でのお問い合わせ

0120-63-0727(フリーダイヤル)

06-6534-0708

(お客様からのご意見、ご要望にお応えできるように、お電話を録音させていただくことがあります。)

### ▶FAXでのお問い合わせ

0120-34-0709(フリーダイヤル) 06-6534-0709

### ▶E-mailでのお問い合わせ

E-mail: info@hirose-fx.co.jp

### ▶お問い合わせフォームでのお問い合わせ

https://hirose-fx.co.jp/form/contact/